Kapcsolat útmutató Oldal: 1 / 4

## Kapcsolat útmutató

## Támogatott operációs rendszerek

A Szoftver és dokumentáció CD használatával telepítheti a nyomtatószoftvert a következő Windows operációs rendszereken:

Megjegyzés: A nyomtató-illesztőprogramokat és segédprogramokat a 32 bites és a 64 bites verzió is támogatja.

- Windows Server 12 R2
- Windows 8.1
- Windows 8
- Windows 7 SP1
- Windows 7
- Windows Server 2008 R2 SP1
- Windows Server 2008 R2
- Windows Server 2008 SP1
- Windows Vista SP1
- Windows Vista
- Windows Server 2003 SP2
- Windows Server 2003 SP1
- Windows XP SP3
- Windows XP SP2

#### Megjegyzések:

- A Mac OS X operációs rendszerrel kompatibilis illesztőprogramokkal és segédprogramokkal kapcsolatban látogasson el webhelyünkre.
- A Linux operációs rendszerek támogatott verzióival kapcsolatban látogasson el webhelyünkre.
- A szoftvereknek a többi operációs rendszerrel való kompatibilitásáról érdeklődjön az ügyfélszolgálattól.

## A nyomtató telepítése

- 1 Szerezze be a szoftvertelepítő csomag egy példányát.
- 2 Futtassa a telepítőt, majd kövesse a számítógép képernyőjén megjelenő utasításokat.
- **3** Macintosh rendszeren adja hozzá a nyomtatót.

Megjegyzés: Keresse meg a nyomtató IP-címét a Network/Ports (Hálózat/portok) menü TCP/IP részében.

## A nyomtató üzembe helyezésének előkészítése Ethernet hálózaton

Ha Ethernet hálózathoz szeretné csatlakoztatni nyomtatót, szerezze be a következő adatokat, mielőtt belefogna a beállításba.

Megjegyzés: Ha a hálózat automatikusan osztja ki az IP-címeket a számítógépek és a nyomtatók számára, folytassa a nyomtató telepítését.

- Érvényes, egyedi IP-cím a nyomtató számára a hálózatban
- A hálózati átjáró

- A hálózati maszk
- A nyomtató beceneve (opcionális)

**Megjegyzés:** Ha becenevet rendel a nyomtatóhoz, egyszerűbben azonosíthatja azt a hálózaton. Használhatja a nyomtató alapértelmezett becenevét, de hozzárendelhet egy másik, könnyebben megjegyezhető nevet is.

Ahhoz, hogy a nyomtatót a hálózathoz csatlakoztassa, szükség van egy Ethernet kábelre, valamint egy szabad portra, amelyhez a nyomtató fizikailag csatlakoztatható. Ha mód van rá, használjon új hálózati kábelt, hogy az esetleg sérült régebbi kábel okozta problémákat elkerülje.

## A nyomtató üzembe helyezése vezeték nélküli hálózaton

#### Megjegyzések:

- Ellenőrizze, hogy a vezeték nélküli hálózati adapter van telepítve van-e a nyomtatóba és megfelelően működik-e. További információ a vezeték nélküli hálózati adapterhez mellékelt útmutatóban található.
- Győződjön meg róla, hogy a hozzáférési pont (vezeték nélküli útválasztó) be van kapcsolva és megfelelően működik.

A nyomtató vezeték nélküli hálózaton való üzembe helyezése előtt gondoskodjon róla, hogy rendelkezzen a következő információkkal:

- SSID Az SSID azonosítót más néven hálózatnévnek is hívják.
- Vezeték nélküli mód (vagy hálózati mód) A mód vagy infrastruktúra, vagy ad hoc.
- Csatorna (ad hoc hálózatokhoz) A csatorna alapértéke az infrastruktúra hálózatok esetében az automatikus.
  Néhány ad hoc hálózatnál szintén az automatikus beállításra van szükség. Ellenőrizze a rendszergazdánál, ha nem biztos

Nehany ad hoc halozatnal szinten az automatikus beallitasra van szükseg. Ellenörizze a rendszergazdanal, ha nem biztos benne, melyik csatornát válassza.

- Biztonsági mód Négy alapvető lehetőség választható a Biztonsági módnál:
  - WEP-kulcs

Ha a hálózata egynél több WEP-kulcsot használ, akkor legfeljebb négy adható meg az erre szolgáló mezőkben. Válassza ki a hálózaton jelenleg használatban lévő kulcsot az alapértelmezett WEP-átviteli kulcs megadásával.

- WPA vagy WPA2 megosztott kulcs vagy jelszó

A WPA mód titkosítást és egy további biztonsági szintet tartalmaz. A lehetőségek: AES vagy TKIP. Ugyanazt a típusú titkosítást kell beállítani az útválasztón és a nyomtatón, különben a nyomtató nem fog tudni kommunikálni a hálózaton.

- 802.1X-RADIUS

Ha 802.1X-hálózaton telepíti a nyomtatót, akkor a következőkre lehet szüksége:

- Hitelesítés típusa
- Belső hitelesítés típusa
- 802.1X-felhasználónév és -jelszó
- Tanúsítványok
- Nincs biztonság

Ha a vezeték nélküli hálózat semmilyen biztonsági eljárást nem alkalmaz, akkor nincs szükség biztonsági információkra.

Megjegyzés: A nem biztonságos vezeték nélküli hálózatok használata nem javasolt.

#### Megjegyzések:

 Ha nem ismeri annak vezeték nélküli hálózatnak az SSID azonosítóját, amelyhez a számítógép csatlakozik, indítsa el a számítógép hálózati adapterének vezeték nélküli segédprogramját, és keresse meg a hálózat nevét. Ha nem találja a hálózat SSID azonosítóját vagy a biztonsági adatokat, olvassa el a hozzáférési pont dokumentációját, vagy forduljon a rendszergazdához.  A vezeték nélküli hálózat WPA/WPA2 előmegosztott kulcsának vagy jelszavának beszerzéséhez olvassa el a hozzáférési pont (vezeték nélküli útválasztó) dokumentációját, ellenőrizze a hozzáférési pont beágyazott webkiszolgálóját, vagy forduljon a rendszergazdához.

## Nyomtató csatlakoztatása a Vezeték nélküli telepítő varázsló segítségével

Mielőtt elkezdené a műveleteket, győződjön meg a következőkről:

- A vezeték nélküli hálózati adapter csatlakoztatva van a nyomtatójához, és megfelelően működik. További információ az adapterhez mellékelt útmutatóban található.
- Az Ethernet-kábel nincs bedugva a nyomtatóba.
- Az Aktív NIC automatikusra van állítva. A kezelőpanelről történő, Automatikus értékre állításhoz lépjen a következő helyre:

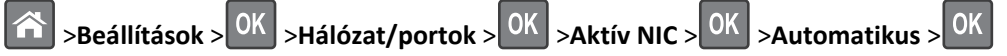

Megjegyzés: Kapcsolja ki a nyomtatót, várjon legalább öt másodpercet, majd kapcsolja vissza.

**1** Lépjen a következő elemhez a kezelőpanelen:

>Beállítások > OK >Hálózat/portok > OK >[x] hálózat > OK >[x] hálózat beállítása > OK >Vezeték nélküli > OK

>Vezeték nélküli kapcsolat beállítása > OK

2 Válasszon ki egy vezeték nélküli kapcsolat beállítást.

| Elem                       | Funkció                                                                                                    |
|----------------------------|----------------------------------------------------------------------------------------------------|
| Hálózatok keresése         | Megjeleníti az elérhető vezeték nélküli kapcsolatokat.                                                                               |
|                            | <b>Megjegyzés:</b> Ez a menüpont megjeleníti az összes érzékelt biztonságos vagy nem biztonságos hálózat<br>SSID-jét (hálózatnevét). |
| Adjon meg egy hálózatnevet | Az SSID manuális megadása.                                                                                                    |
| Wi-Fi Protected Setup      | A nyomtató csatlakoztatása vezeték nélküli hálózathoz Wi-Fi Protected Setup (WPS) használatával.                                     |

**3** Kövesse a nyomtató kijelzőjén megjelenő utasításokat.

## A nyomtató csatlakoztatása vezeték nélküli hálózathoz Wi-Fi Protected Setup (WPS) használatával.

Mielőtt vezeték nélküli hálózathoz csatlakoztatná a nyomtatót, győződjön meg az alábbiakról:

- A hozzáférési pont (vezeték nélküli útválasztó) Wi-Fi Protected Setup (WPS) tanúsítással rendelkezik vagy kompatibilis a WPSfunkcióval. További információ a hozzáférési ponthoz mellékelt dokumentációban található.
- A vezeték nélküli hálózati adapter csatlakoztatva van a nyomtatójához, és megfelelően működik. További információ az adapterhez mellékelt útmutatóban található.

#### PBC, gombnyomásos beállítás használata

**1** Lépjen a következő elemhez a kezelőpanelen:

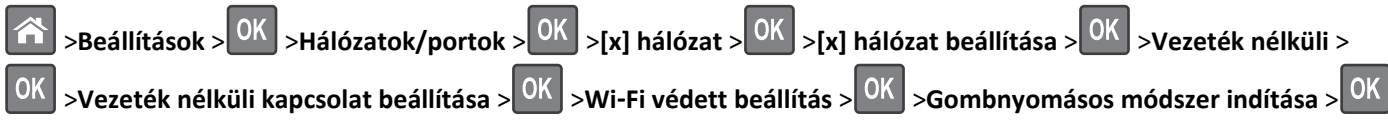

2 Kövesse a nyomtató kijelzőjén megjelenő utasításokat.

### A Személyes azonosító kód (PIN-kód) használata

1 Lépjen a következő elemhez a kezelőpanelen:

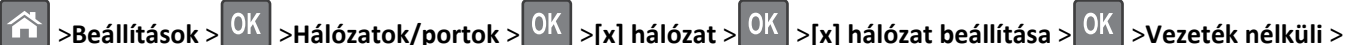

OK >Vezeték nélküli kapcsolat beállítása > OK >Wi-Fi védett beállítás > OK >PIN módszer indítása > OK

- 2 Másolja ki a nyolc karakteres WPS PIN-kódot.
- **3** Nyisson meg egy webböngészőt, és írja be a hozzáférési pont IP-címét a címmezőbe.

#### Megjegyzések:

- Az IP-cím számok négyelemű, pontokkal elválasztott halmaza, például 123.123.123.123.
- Ha proxykiszolgálóhoz csatlakozik, átmenetileg tiltsa le a weboldal megfelelő betöltése érdekében.
- **4** Hozzáférés a WPS-beállításokhoz: További információ a hozzáférési ponthoz mellékelt dokumentációban található.
- 5 Adja meg a nyolc számjegyű PIN-kódot, majd mentse el a beállítást.

# A nyomtató csatlakoztatása vezeték nélküli hálózathoz a beágyazott webkiszolgáló használatával

Mielőtt elkezdené a műveleteket, győződjön meg a következőkről:

- A nyomtató ideiglenesen csatlakoztatva van Ethernet-hálózathoz.
- Vezeték nélküli hálózati adapter van telepítve a nyomtatóba és az megfelelően működik. További információ a vezeték nélküli hálózati adapterhez mellékelt útmutatóban található.
- **1** Nyisson meg egy webböngészőt, és írja be a nyomtató IP-címét a címmezőbe.

#### Megjegyzések:

- Tekintse meg a nyomtató IP-címét a nyomtató kezelőpaneljén. Az IP-cím számok négyelemű, pontokkal elválasztott halmaza, például 123.123.123.123.
- Ha használ proxykiszolgálót, átmenetileg tiltsa le a weboldal megfelelő betöltése érdekében.
- 2 Kattintson a **Beállítások >Hálózat/portok >Vezeték nélküli** elemre.
- **3** Módosítsa a beállításokat a hozzáférési pontnak (vezeték nélküli útválasztónak) megfelelően.

Megjegyzés: Ügyeljen a megfelelő SSID azonosító megadására.

- 4 Kattintson a Küldés gombra.
- **5** Kapcsolja ki a nyomtatót, majd húzza ki az Ethernet-kábelt. Ezután várjon legalább öt másodpercet, majd kapcsolja vissza a nyomtatót.
- 6 Annak ellenőrzésére, hogy a nyomtató csatlakozik-e a hálózathoz, nyomtasson ki egy hálózatbeállítási oldalt. Majd a [x] hálózati kártya részben nézze meg, hogy az állapot "Csatlakoztatva" értéket mutat-e.